# Einstellungen für Symbolabstand Schriftarten Schriftgrad Schriftgröße und Farbe unter Windows 8 1

Erweiterte Darstellungseinstellungen unter Windows 8.1 nicht mehr vorhanden - Einstellungen über die Registry anpassen

Unter Windows 7 waren wir es gewohnt, unter "Anpassen" - Fensterfarbe - "**Erweiterte Darstellungseinstellungen**" den Symbolabstand (horizontal/vertikal), Schriftarten, Schriftgrad, Schriftgröße und Farbed zu ändern. Unter Windows 8.1 gibt es "Erweiterte Darstellungseinstellungen" nicht mehr. Wenn allerdings von Windows 7 auf Windows 8 geupdatet wurde, werden die Änderungen, die in den "Erweiterten Darstellungseinstellungseinstellungen, von Windows 8 übernommen. Das liegt daran, dass Teile des Registryzweig "Desktopd" unter "*HKEY\_CURRENT\_USER\Control Panel*" mit übernommen werden.

## Windows 7 - Erweiterte Darstellungseinstellungen

| Andern Sie die Farbe der Fensterrahmen, des Startmenüs und der Taskleiste.     Image: Startmenüs und der Taskleiste.     Image: Startmenus und der Taskleiste.     Image: Startmenüs und der Taskleiste.     < | ei Bearbeiten Ansicht Extras ?                                                                                                    |                                       | Fensterlarbe und -darstellung                                                                                                    |                                                                                                    |
|----------------------------------------------------------------------------------------------------|----------------------------------------------------------------------------------------------------|---------------------------------------|----------------------------------------------------------------------------------------------------|----------------------------------------------------------------------------------------------------|
| WANTELS OF ADDADA                                                                                                    | Ändern Sie die Farbe der Fensterrahme         Image: Statute of Statute         Image: Statute         Aktuelle Farbe Senutzerdefiniert         Image: Transparenz aktivieren         Farberizer einblenden         Erweiterte Dantellungseinstellungen | n, des Startmenüs und der Taskleiste. | Pensterfarbe und -darstellung<br>Isaktives Fenster<br>Aktives Fenster<br>Normal Desktivien T. Ausgewählt<br>Fenstertext<br>Dialogfeldtext<br>Dialogfeldtext<br>OK<br>Wahlen Sie ein Windows-Design aus, um<br>augewählten Farben und Gesten sind nu<br>Windows 7-Issisdesign oder ein Design fü<br>haben.<br>Bernent:<br>Desktop | Vindous Aero zu aktivieren. Die hie<br>dann anwendbar, wern Sie dar<br>refeichterte Bederung ausgewäh<br>inder: S. Farbe 2, Farbe<br>inder: S. Farbe 2, Farbe<br>inder: S. Farbe 2, Farbe<br>inder: S. Farbe 2, Farbe |
|                                                                                                    |                                                                                                    |                                       | WIN Teles                                                                                                    | OK Abbrechen (Uberneh                                                                                                    |

# Windows 7 - Fensterfarbe und -darstellung

| 💐 Fensterfarbe und -darstellung 📃                                                                                                    | ×  |
|----------------------------------------------------------------------------------------------------|----|
| Fensterfarbe und -darstellung                                                                                                    |    |
| Inaktives Fenster                                                                                                    |    |
| Dialogfeld X<br>Dialogfeldtext<br>OK                                                                                                    |    |
| Wählen Sie ein Windows-Design aus, um Windows Aero zu aktivieren. Die hier ausgewählten Farben und Größen sind nur dann anwendbar, wenn Sie das Windows 7-Basisdesign oder ein Design für erleichterte Bedienung ausgewählt haben.         Element:       Größe:         1. Farbe:       2. Farbe:                                                                                                    |    |
| Menü 🔻 19 🐳 🗔 🔻                                                                                                    |    |
| Schriftart:     Schriftgrad:     Farbe:       Segoe UI     9     Image: Comparison of the second second secon |    |
| OK Abbrechen Übernehme                                                                                                    | en |

In Windows 8.1 unter "Anpassen" - "Farbe" befindet sich kein Link "**Erweiterte Darstellungseinstellungen**" mehr. "Erweiterte Darstellungseinstellungen" fehlten schon in Windows 8.0.

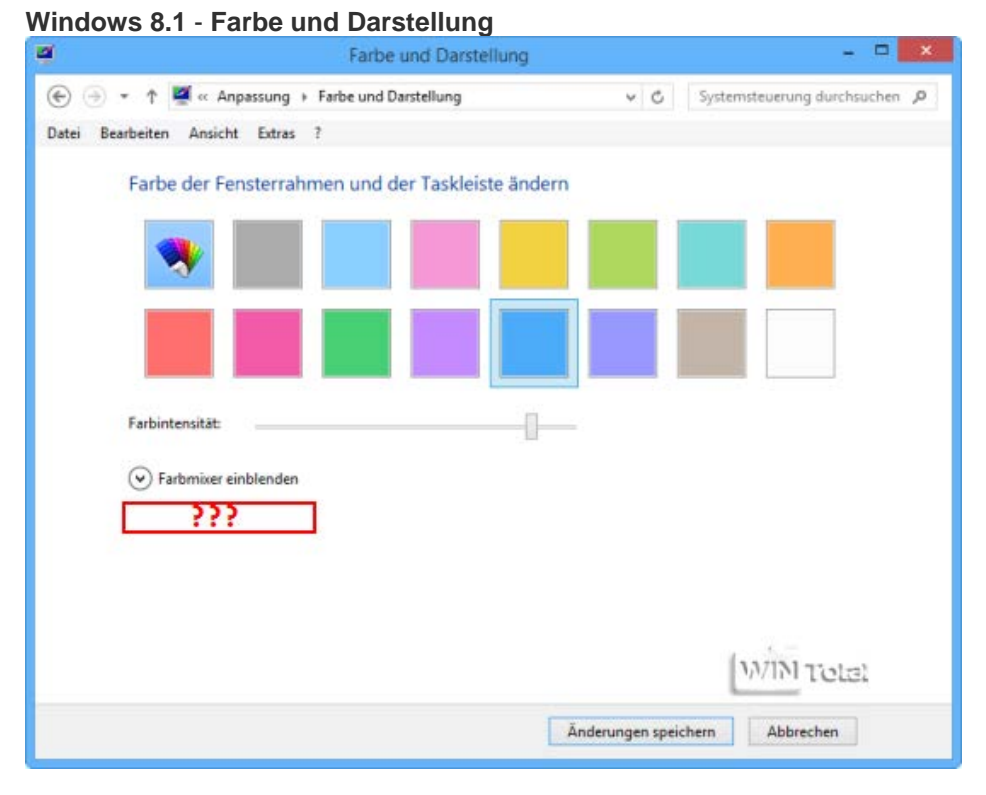

# Schriftgröße ändern

Die Schriftgröße und Schriftart "Fett" kann noch geändert werden. In abgespeckter Form finden sich unter "Anpassung" -Anzeige - unter "**Nur die Textgröße ändern**" Felder für Titelleisten, Menüs, Meldungsfelder, Palettentitel, Symbole und QuickInfo, die sich in der Größe ändern lassen.

#### Windows 8.1 - Anpassung - Anzeige

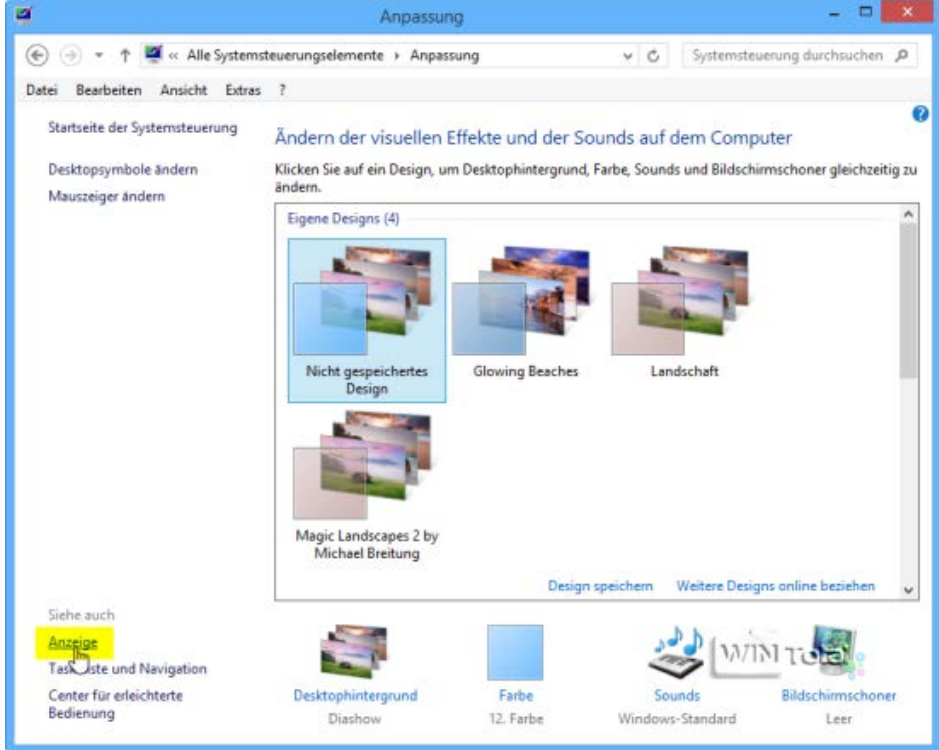

#### Windows 8.1 - Nur die Textgröße ändern

| 9                               | Anze                                                                                        | ige                                                                   |                                            | ×                                                |
|---------------------------------|---------------------------------------------------------------------------------------------|-----------------------------------------------------------------------|--------------------------------------------|--------------------------------------------------|
| 🛞 🍥 🍷 🕈 📮 « Alle Systems        | teuerungselemente > An                                                                      | zeige                                                                 | × ¢                                        | Systemsteuerung durchsuchen 🔎                    |
| Datei Bearbeiten Ansicht Extras | ?                                                                                           |                                                                       |                                            |                                                  |
| Startseite der Systemsteuerung  | Die Größe aller Ele                                                                         | mente ändern                                                          |                                            | 0                                                |
| Auflösung anpassen              | Vergrößern oder verklein<br>Bildschirmlupe, um nur e                                        | ern Sie Text und and<br>einen Teil des Bildsc                         | dere Elemente auf de<br>hirms vorübergehen | m Desktop. Verwenden Sie die<br>d zu vergrößern. |
| Freinigkeit anpassen            |                                                                                             |                                                                       |                                            |                                                  |
| Anneinstellungen teden          | Kleiner                                                                                     |                                                                       | Größer                                     |                                                  |
| Auf einem zweiten Bildschirm    |                                                                                             |                                                                       |                                            |                                                  |
| anzeigen                        |                                                                                             |                                                                       |                                            |                                                  |
| ClearType-Text anpassen         |                                                                                             |                                                                       |                                            |                                                  |
|                                 |                                                                                             |                                                                       |                                            | Empfohlene Größe                                 |
| 1                               | Manuell eine Skalierun<br>Nur die Textgröße .<br>Sie können auch nur die<br>Desktop ändern. | ngsstufe für alle Ans<br>ändern<br>Textgröße eines bes<br>11 v C Fett | teigegeräte auswähle                       | n<br>tatt die Größe aller Elemente auf dem       |
|                                 | Menüs                                                                                       |                                                                       |                                            |                                                  |
| Siehe auch                      | Meldungsfelder                                                                              |                                                                       |                                            | WIN Tistralehmen                                 |
|                                 | Symbole                                                                                     |                                                                       |                                            |                                                  |
| Anpassung                       |                                                                                             |                                                                       |                                            |                                                  |

Unter Windows 8 können Änderungen nur noch über die Registry vorgenommen werden. Die Registry muss als Administrator ausgeführt werden und Sie sollten sich vorher eine Sicherung anlegen. Alle Änderungen werden erst durch einen Neustart aktiv.

## Systemschriftart und -grad ändern

Für Windows 8 ist im Windows Explorer die Schriftart Tahoma und für die Systemeigenschaften, Gerätemanager ect. Microsoft Sans Serif zuständig. Sie können eine andere beliebige Schriftart, die im Fonts-Ordner vorliegen muss, namentlich in der Registry eintragen. Kursiv ist "italic", "bold" steht für fett und "underline" für unterstrichen - **Tipp hierzu**.

## Schriftarten der Elemente ändern

#### Unter

## HKEY\_CURRENT\_USER\Control Panel\Desktop\Window Metrics

liegen die Schrift-Elemente im Binärwert vor.

#### Schrift-Elemente:

CaptionFont = Titelleisten (Schriftart der Fenstertitel) IconFont = Symbole (Schriftart der Icons) MenuFont = Menüs (Schriftarten, die in Menüs verwendet werden) MessageFont = Meldungsfelder (Schriftart der Popups) SmCaptionFont = Palettentitel (Schriftart kleiner Titelleisten) StatusFont = QuickInfo (Schriftart der Statusleisten)

#### Windows 8.1 - Registry - Schrift-Elemente

| <b>1</b>                     | Regist                        | rierungs-Edit   | or – 🗆 💌                                  |
|------------------------------|-------------------------------|-----------------|-------------------------------------------|
| Datei Bearbeiten Ansicht     | Favoriten ?                   |                 |                                           |
| Control Panel                | Name                          | Тур             | Daten                                     |
| Accessibility                | ab (Standard)                 | REG_SZ          | (Wert nicht festgelegt)                   |
| Appearance                   | 88 AppliedDPI                 | REG_DWORD       | 0x00000060 (96)                           |
| D- Bluetooth                 | ab BorderWidth                | REG_SZ          | -15                                       |
| Colors                       | 20 CaptionFont                | REG_BINARY      | f1 ff ff ff 00 00 00 00 00 00 00 00 00 00 |
| Cursors                      | ab CaptionHeight              | REG_SZ          | -330                                      |
| Colors                       | ab CaptionWidth               | REG_SZ          | -330                                      |
|                              | 30 IconFont                   | REG_BINARY      | f4 ff ff ff 00 00 00 00 00 00 00 00 00 00 |
| MuiCached                    | ab IconSpacing                | REG_SZ          | -1710                                     |
| WindowMetrics                | ab IconTitleWrap              | REG_SZ          | 1                                         |
| > - 🌆 Infrared               | ab IconVerticalSpacing        | REG_SZ          | -1125                                     |
| b - 🔐 Input Method           | 38 MenuFont                   | REG_BINARY      | f4 ff ff ff 00 00 00 00 00 00 00 00 00 00 |
| >-                           | ab MenuHeight                 | REG_SZ          | -285                                      |
| 🎉 Keyboard                   | ab MenuWidth                  | REG_SZ          | -285                                      |
| JA MMCPL                     | MessageFont                   | REG_BINARY      | f4 ff ff ff 00 00 00 00 00 00 00 00 00 00 |
| Ja Mouse                     | ab MinAnimate                 | REG_SZ          | 1                                         |
| Personalization              | PaddedBorderWidth             | REG_SZ          | -60                                       |
| PowerCfg                     | ab ScrollHeight               | REG_SZ          | -255                                      |
| Sound                        | ab ScrollWidth                | REG_SZ          | -255                                      |
| Usage                        | ab Shell Icon Size            | REG_SZ          | 32                                        |
| Environment                  | 8 SmCaptionFont               | REG_BINARY      | f1 ff ff ff 00 00 00 00 00 00 00 00 00 00 |
| Lidentitier                  | ab SmCaptionHeight            | REG_SZ          | -330                                      |
| Keyboard Layout              | ab SmCaptionWidth             | REG_SZ          | -330                                      |
| Network                      | StatusFont                    | REG_BINARY      | f4 ff ff ff 00 00 00 00 00 00 00 00 00 00 |
| < > >                        | <                             |                 |                                           |
| Computed LIVEY CLIPPENT LISE | P) Control Danel Decision 110 | Indout Interior |                                           |
| Computer/HKET_CORRENT_USE    | Accontrol Panel/Desktop/W     | indowivietnes   | h.                                        |

Wird z.B. der Eintrag "**CaptionFont**" für die Titelleisten doppelt angeklickt, sieht man die Schriftart "*Segoe UI*" mit Punkten - **S.e.g.o.e.** .**U.I.** - die auch im Fonts-Ordner vorliegt (C:\Windows\Font).

# CaptionFont (Titelleisten) - Segoe UI (Schriftart)

|                                                                                                    |                                                                     |                                                                      | Bir                                                            | närv                                                                 | /ert                                               | bea                                                            | rbe                                                | iten                                                           |                                | ×  |
|----------------------------------------------------------------------------------------------------|---------------------------------------------------------------------|----------------------------------------------------------------------|----------------------------------------------------------------|----------------------------------------------------------------------|----------------------------------------------------|----------------------------------------------------------------|----------------------------------------------------|----------------------------------------------------------------|--------------------------------|----|
| Wertname<br>CaptionFr<br>0000<br>0008<br>0010<br>0018<br>0020<br>0028<br>0030<br>0028<br>0030<br>0038<br>0040<br>0048<br>0050<br>0058 | r<br>F1<br>00<br>90<br>00<br>00<br>00<br>00<br>00<br>00<br>00<br>00 | FF<br>00<br>01<br>00<br>00<br>00<br>00<br>00<br>00<br>00<br>00<br>00 | FF<br>00<br>05<br>6F<br>49<br>00<br>00<br>00<br>00<br>00<br>00 | FF<br>00<br>00<br>00<br>00<br>00<br>00<br>00<br>00<br>00<br>00<br>00 | 00<br>00<br>53<br>65<br>00<br>00<br>00<br>00<br>00 | 00<br>00<br>00<br>00<br>00<br>00<br>00<br>00<br>00<br>00<br>00 | 00<br>00<br>65<br>20<br>00<br>00<br>00<br>00<br>00 | 00<br>00<br>01<br>00<br>00<br>00<br>00<br>00<br>00<br>00<br>00 | ñÿÿÿ<br>S.e.<br>g.o.e.<br>U.I. |    |
| 1                                                                                                    |                                                                     |                                                                      |                                                                |                                                                      |                                                    |                                                                | (                                                  | ОК                                                             | Abbreche                       | 'n |

#### **Fonts-Ordner**

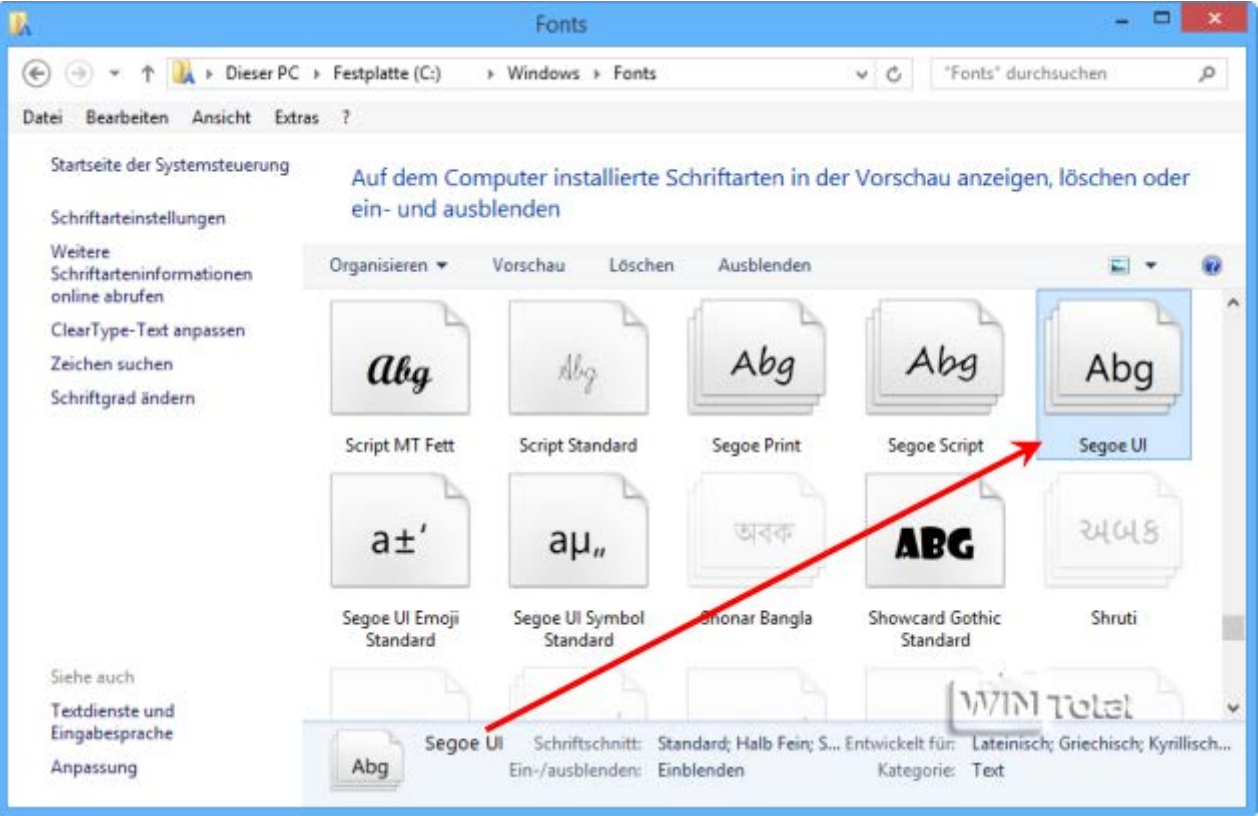

# A.r.i.a.l. .U.I. = 16 Teile mit Punkten und Leerzeichen

Es dürfen nur systemeigene Schriftarten verwendet werden. Setzen Sie den Cursor vor **S** und klicken einmal auf die [Entf]-Taste und geben dafür **A** ein, klicken wieder auf die [Entf]-Taste und setzen den **Punkt**, dann wieder [Entf]-Taste und **r** eingeben, wieder [Entf]-Taste und den **Punkt** setzen und so weiter. So ist es am einfachsten und Sie kommen nicht durcheinander. In diesem Beispiel brauchen Sie nur **A.r.i.a.l.** eingeben, da **.U.l.** schon drin steht.

## A.r.i.a.l. .U.I.

| Wertname:           CaptionFont           Wert:           0000         F1         FF         FF         FF         00         00         00         00         00         00         00         00         00         00         00         00         00         00         00         00         00         00         00         00         00         00         00         00         00         00         00         00         00         00         00         00         00         00         00         00         00         00         00         00         00         00         00         00         00         00         00         00         00         00         00         00         00         00         00         00         00         00         00         00         00         00         00         00         00         00         00         00         00         00         00         00         00         00         00         00         00         00         00         00         00         00         00         00         00         00         00         00         00         00 |
|----------------------------------------------------------------------------------------------------|
| OK With Telo:<br>Abbrechen                                                                                                    |

Wenn Sie auch die anderen Schrift-Elemente verändern wollen, müssen Sie genauso vorgehen.

# Tipp: Windows 8 Font Changer

Das Tool ändert die Einstellungen unter Windows 8/8.1 für CaptionFont, IconFont, MenuFont, MessageFont und StatusFont. Nach der Einstellung der Schrift und einem Neustart können Sie die Schriftartengröße unter "Anpassung" - Anzeige - "Nur die Textgröße ändern" - "Titelleisten" noch ändern.

Das Tool muss nicht installiert werden. Diese Software wurde von "Ogre" entwickelt, der leider seine Webseite *ogresite.com* geschlossen hat.

Download: Windows 8 Font Changer (39,5 KB - gepackt)

## Windows 8 Font Changer

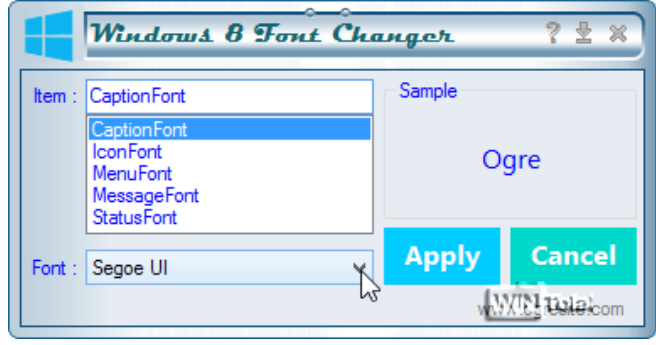

## Windows 8 Font Changer

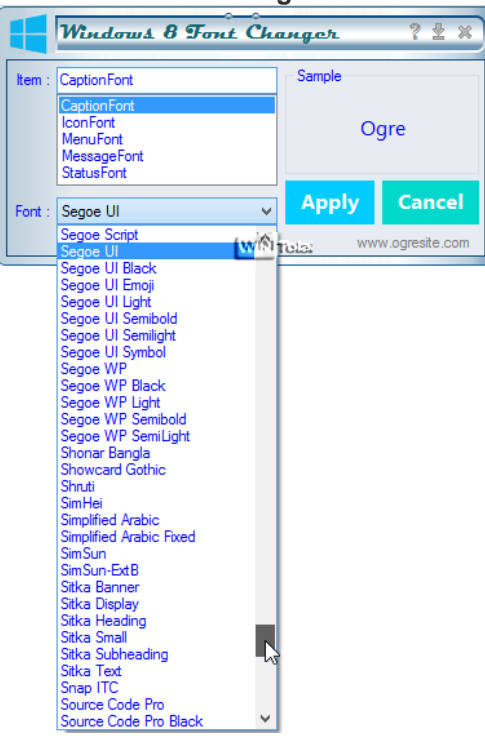

# Scrollbalken-Breite ändern

#### Unter

# HKEY\_CURRENT\_USER\Control Panel\Desktop\WindowMetrics

finden Sie **ScrollHeight** für die horizontale und **ScrollWidth** für die vertikale Scrollleiste. Standard ist -255 Der Wert kann zwischen -120 (dünn) und -1500 (dick) eingestellt werden (Minus nicht übersehen).

| ý                                                                                                    | Registrierungs-Editor                                                                                                    |                                                                                                    |                                                                                                    | K           |
|----------------------------------------------------------------------------------------------------|----------------------------------------------------------------------------------------------------|----------------------------------------------------------------------------------------------------|----------------------------------------------------------------------------------------------------|-------------|
| Datei Bearbeiten Ansicht Fav                                                                                                    | oriten ?                                                                                                    |                                                                                                    |                                                                                                    |             |
| Console     Console     Console     Control Panel     Control Panel     Colors     Colors | Name<br>Description<br>Name<br>CaptionHeight<br>CaptionWidth<br>CaptionWidth<br>ConSpacing<br>ConSpacing<br>ConSticleWrap<br>ConSticleWrap<br>ConVerticalSpacing<br>MenuFont<br>MenuHeight<br>MenuWidth<br>MessageFont<br>MinAnimate<br>PaddedBorderWidth<br>ScrollWidth<br>ScrollWidth<br>ScrollWidth<br>Shell Icon Size<br>SmCaptionFont<br>SmCaptionHeight<br>SmCaptionHeight<br>StatusFont | Typ<br>REG_SZ<br>REG_BINARY<br>REG_SZ<br>REG_SZ<br>REG_SZ<br>REG_BINARY<br>REG_SZ<br>REG_SZ<br>REG_SZ<br>REG_SZ<br>REG_SZ<br>REG_SZ<br>REG_SZ<br>REG_SZ<br>REG_SZ<br>REG_SZ<br>REG_SZ<br>REG_SZ<br>REG_SZ | Daten<br>-330<br>-330<br>f4 ff ff f0 0 00 00<br>-1710<br>1<br>-1125<br>f4 ff ff f0 0 00 00<br>-285<br>-285<br>f4 ff ff f0 0 00 00<br>1<br>-60<br>-255<br>32<br>f1 ff ff 00 00 00<br>-330<br>-330<br>-330<br>-330 | I<br>(<br>( |
| < >>                                                                                                    | <                                                                                                    |                                                                                                    | >                                                                                                    |             |

# Symbolabstand und lcontextlänge

# Unter

# HKEY\_CURRENT\_USER\Control Panel\Desktop\WindowMetrics

finden Sie **IconSpacing** für den horizontalen und **IconVerticalSpacing** für den vertikalen Symbolabstand auf dem Desktop. IconSpacing hat den Standardwert -1710 und IconVerticalSpacing -1125. Wenn Sie den Wert hochsetzen, z.B. auf -2500, wird auch der Abstand zum Icon vergrößert.

Der Wert **IconTitleWrap** ist für den Text unterhalb des Desktopicons zuständig. Um den Umbruch in eine zweite Zeile zu verhindern, sollte der Wert 1 betragen.

Der Wert *0* bewirkt, dass lange Namen nicht ausgeschrieben werden. Entweder wird der Desktopname mit Punkten gekürzt oder in einer zweiten Zeile fortgesetzt - **Tipp hierzu**.

| <b>B</b>                                                                          |             | Registrierungs-Editor                                                                                                    |                                                                                                    |                                                                                                    | < |
|-----------------------------------------------------------------------------------|-------------|----------------------------------------------------------------------------------------------------|----------------------------------------------------------------------------------------------------|----------------------------------------------------------------------------------------------------|---|
| Datei Bearbeiten Ansicht                                                          | Fave        | oriten ?                                                                                                    |                                                                                                    |                                                                                                    |   |
| Datei     Bearbeiten     Ansicht       >                                          | <b>Favo</b> | priten ?<br>Name<br>DeptionHeight<br>CaptionWidth<br>CaptionWidth<br>ConFont<br>DiconSpacing<br>ConTitleWrap<br>ConTitleWrap<br>ConVerticalSpacing<br>MenuFont<br>MenuHeight<br>MenuWidth<br>MenuWidth<br>MenuWidth<br>MenuWidth<br>MinAnimate<br>Di AddedBorderWidth<br>CorollHeight | Typ<br>REG_SZ<br>REG_SZ<br>REG_BINARY<br>REG_SZ<br>REG_SZ<br>REG_BINARY<br>REG_SZ<br>REG_SINARY<br>REG_SZ<br>REG_SZ<br>REG_SZ<br>REG_SZ | Daten<br>-330<br>-330<br>f4 ff ff f0 0 00 00<br>-1710<br>1<br>-1125<br>f4 ff ff ff 00 00 00<br>-285<br>-285<br>f4 ff ff ff 00 00 00<br>1<br>-60<br>-255 |   |
| Keyboard     MMCPL     Mouse     Personalization     PowerCfg     Sound     Usage | ~           | ScrollWidth     Shell Icon Size     SmCaptionFont     SmCaptionHeight     SmCaptionWidth     SmCaptionWidth     StatusFont     <                                                                                                    | REG_SZ<br>REG_SZ<br>REG_BINARY<br>REG_SZ<br>REG_SZ<br>REG_BINARY                                                                        | -255<br>32<br>f1 ff ff ff 00 00 00<br>-330<br>-330<br>小科病 損貨00 00 00                                                                                    |   |
| Computer\HKEY_CURRENT_USE                                                         | R\C         | ontrol Panel\Desktop\Windo                                                                                                    | wMetrics                                                                                                    |                                                                                                    |   |

#### Symbolabstand (horizontal/vertikal)

## Farben ändern

Unter

## HKEY\_CURRENT\_USER\Control Panel\Colors

und unter

#### HKEY\_CURRENT\_USER\Control Panel\Desktop\Colors

sind die Einstellungen für Farbend verschiedener Windows-Objekte und des Desktops zu finden.

"Hilight" regelt die Umrandung der Mouseover-Hervorhebung in Menüs und "MenuHilight" den Innenbereich der Fläche in Menüs.

"Window" ist für den Fensterinnenhintergrund zuständig.

Klicken Sie "Window" doppelt an, steht unter Wert die Farbe weiß als RGB-Wert (255 255 255). Möchten Sie eine andere Farbe eintragen, müssen Sie z.B. für Blau 0 0 255 eingeben.

In der Zeichenfolge stehen drei Werte: Wert1 [Lücke] Wert2 [Lücke] Wert3.

Wert1 bezeichnet den Anteil an Rot, Wert2 den Anteil an Grün und Wert3 den Anteil an Blau. **RGB** steht für **R**ot**G**rün**B**lau oder **R**ed**G**reen**B**lue.

#### "Window" von weiß auf blau RGB-Wert

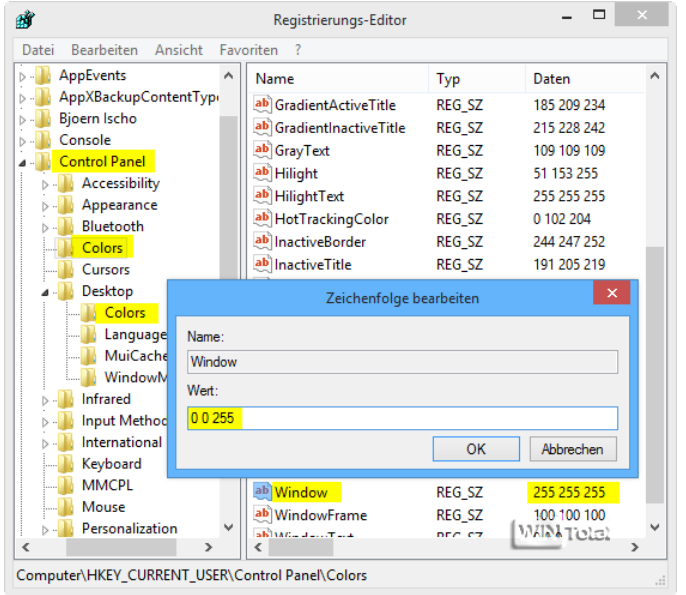

Einen Umrecher für Hex in RGB-Farben bzw. umgedreht finden Sie hier. Eine Farbtabelle finden Sie hier.

Sie können auch mit Microsoft Paint Ihre Farben bearbeiten.

#### **MSPaint**

Detentel

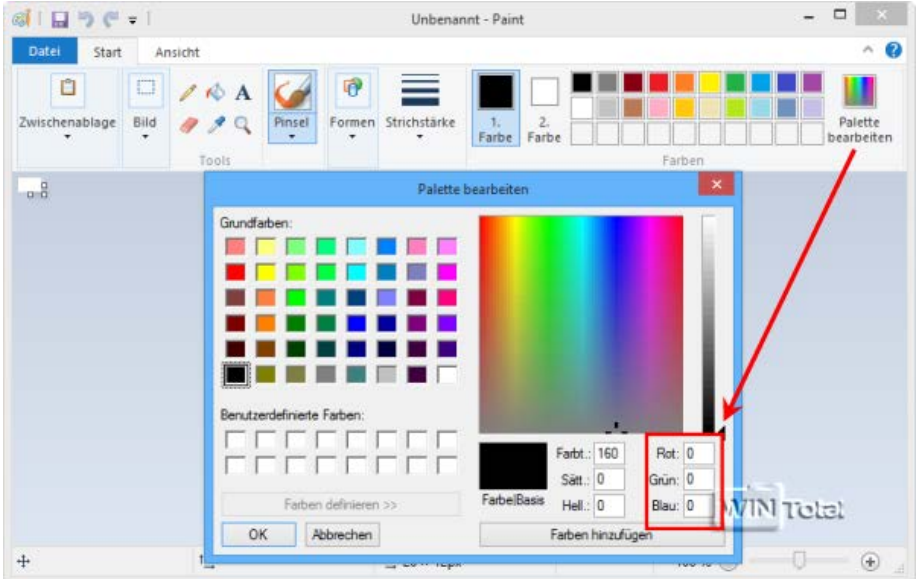

Sie sollten immer nur einen Wert bearbeiten und sich nach einem Neustart das Ergebnis ansehend. So können Sie die Änderung zurücknehmen, wenn sie Ihnen nicht gefällt. Bei mehreren Änderungen gleichzeitig wissen Sie sonst nicht mehr, welcher Wert entscheidend war.

|                                                                                                    | LautiveAluum                           |                  |                | 64         |                     |             |                   | - 0 X       |
|----------------------------------------------------------------------------------------------------|----------------------------------------|------------------|----------------|------------|---------------------|-------------|-------------------|-------------|
| Datei Stort Fragerban Armitht                                                                                                    | Vermalien                              |                  |                |            |                     |             |                   |             |
| Aussettenstern                                                                                                    |                                        | Theues Dement -  |                | Officer +  | 12 Alles aussidtfen |             |                   |             |
| Plat kapping                                                                                                    |                                        | Entather Dugiff  | - <b>-</b>     | Bearbeiten | T Nichts wurwählen  |             |                   |             |
| Verträgtnung einfagen                                                                                                    | verschieben kogieren Löschen stellenen | Order            | Eigeninatien   | Vertinut.  | Aumanti umkaturen   |             |                   |             |
| Zwischensbiege                                                                                                    | Degaristiaran                          | Res              | Offic          | **         | Aurostien           |             |                   |             |
| 🛞 🚽 + 💽 🚨 + Dieser PC + Parti                                                                                                    | WET (C) +                              |                  |                |            |                     | × 6         | "PartTWE1 (C)" da | rchruchen 🔎 |
|                                                                                                    | Name                                   | Anderungsdatum   | Тур            | Grd&e      |                     |             |                   |             |
|                                                                                                    | SRecycle Bin                           | 28.12.2013 22:27 | Dateiordner    |            |                     |             |                   |             |
| 1 🖏 Heimnetzgruppe                                                                                                    | Benutzer                               | 28.12.2013 22:26 | Dateiordner    |            |                     |             |                   |             |
| and the second second s | Boat                                   | 04.12.2013 16/41 | Dateiordner    |            |                     |             |                   |             |
| Dieser PC                                                                                                    | Documents and Settings                 | 22.08.2013 16:45 | Dateiordher    |            |                     |             |                   |             |
| 0 5 Bilder                                                                                                    | Dokumente und Einstellungen            | 03.12.2013 17:52 | Dateiordner    |            |                     |             |                   |             |
| p Dokumente                                                                                                    | a testad                               | 03.12.2013 18:12 | Dateiordner    |            |                     |             |                   |             |
| P Downloads                                                                                                    | MSOCathe                               | 09.12.2013 21:41 | Dateiordner    |            |                     |             |                   |             |
| a Downloads                                                                                                    | PerfLogs                               | 22.06.2013 17:22 | Dateiordner    |            |                     |             |                   |             |
| and a second                                                                                                    | ProgramData                            | 04.12.2013 21:15 | Dateiordner    |            |                     |             |                   |             |
| a maps                                                                                                    | Programm2                              | 04.12.2013 15:40 | Dataiordner    |            |                     |             |                   |             |
| A R ANDEDE                                                                                                    | Programme                              | 12.12.2013 21:35 | Dateiordner    |            |                     |             |                   |             |
| P artiws1 (C)                                                                                                    | Programme                              | 09.12.2013 17:52 | Dateiordher    |            |                     |             |                   |             |
| P PartzW7 (D)                                                                                                    | Programme (x86)                        | 30.12.2013 16:38 | Dateiordner    |            |                     |             |                   |             |
| 0 E. Parti4Daten (6)                                                                                                    | Recovery                               | 03.12.2013 17:51 | Dateiordnar    |            |                     |             |                   |             |
| » Part3Test (F)                                                                                                    | System Volume Information              | 03.12.2013 21:50 | Dateiordner    |            |                     |             |                   |             |
|                                                                                                    | Vindows                                | 19.12.2013 12:49 | Dateiordner    |            |                     |             |                   |             |
| <ul> <li>Ebőotheken</li> </ul>                                                                                                    | <ul> <li>bootmar</li> </ul>            | 29.09.2013 10:04 | Systemdatei    | 290 K      | 1                   |             |                   |             |
| a - Bider                                                                                                    | BOOTNXT                                | 18.06.2013 14:18 | Systemdatei    | 1.6        | 8                   |             |                   |             |
| 8 . Elicher                                                                                                    | BOOTSECT BAK                           | 03.12.2013 17:49 | EAK-Datel      | 6 K        | 8                   |             |                   |             |
| a Dahamata                                                                                                    | hberfil.sys                            | 30.12.2013 16:07 | Systemdates    | 13.390.41  |                     |             |                   |             |
| - Constraints                                                                                                    | > pagefile.sys                         | 30.12.2013 16:07 | Systemdatei    | 2,490,368  |                     | I a a con a |                   |             |
| - Cl                                                                                                    | swapfie.sys                            | 30.12.2013 16:07 | Systemdatei    | 262.144 K  | 8                   | - WINT      | laia)             |             |
| P D VIDEOS                                                                                                    | The telend                             | 03.12.2013 14:27 | Windows-Betehl | 3.6        | 8                   |             |                   |             |
| Netzwerk                                                                                                    |                                        |                  |                |            |                     |             |                   |             |
|                                                                                                    |                                        |                  |                |            |                     |             |                   | -           |

#### Bedeutungen unter Colors:

ActiveBorder: Aktiver Fensterrahmen ActiveTitle: Hintergrund der Überschrift des aktiven Fensters AppWorkspace: Hintergrund des Arbeitsbereichs der Anwendungen⊡ (z.B. Word) Background: Desktop (Hintergrund) ButtonAlternateFace: Inaktive Schaltflächen/Dialogfelder (3D-Objekte) ButtonDkShadow: Unterer und rechter äußerer Schatten des Schaltflächen (3D-Objekte) ButtonFace: Schaltflächen/Dialogfelder (3D-Objekte gesamt) ButtonHilight: Oberer und linker innerer Schatten des Schaltflächenrands (3D-Objekte) ButtonShadow: Unterer und rechter innerer Schatten des Schaltflächenrand (3D-Objekte) ButtonShadow: Unterer und rechter innerer Schatten des Schaltflächenrands (3D-Objekte) ButtonText: Schaltflächentext (3D-Objekte) GradientActiveTitle: Aktive Titelleiste mit Farbverlauf (2-farbig)

GradientInactiveTitle: Inaktive Titelleiste mit Farbverlauf (2-farbig) GrayText: Inaktiver, ausgegrauter Text Hilight: Umrandung der Mouseover-Hervorhebung in Menüs HilightText: Hervorgehobener Text HotTrackingColor: Innenfarbe des Windows-Auswahl-Rahmens, welche beim Drücken und Ziehen der linken Maustaste auf dem Desktop erscheint InactiveBorder: Inaktiver Fensterrahmen InactiveTitle: Hintergrund der Überschrift des inaktiven Fensters InactiveTitleText: Überschrift des inaktiven Fensters InfoText: InfoText z.B. beim Überfahren der Icons (Alternativtext) InfoWindow: Hintergrund des Infotextes Menu: Menüleisten MenuBar: Hintergrundfarbe der Menüleiste MenuHilight: Innenbereich der Fläche in Menüleisten MenuText: Menüleisten-Textfarbe Scrollbar: Bildlaufleiste **TitleText**: Überschrift des aktiven Fensters Window: Fensterinnenhintergrund WindowFrame: Fensterrahmen

WindowText: Fenstertext, Dialogfeldtext